# How to Untrack Bills

8 Steps <u>View most recent version</u>

Created by Engagifii Inc. Creation Date October 30, 2023 Last Updated October 30, 2023

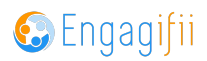

# **Click on Legislation**

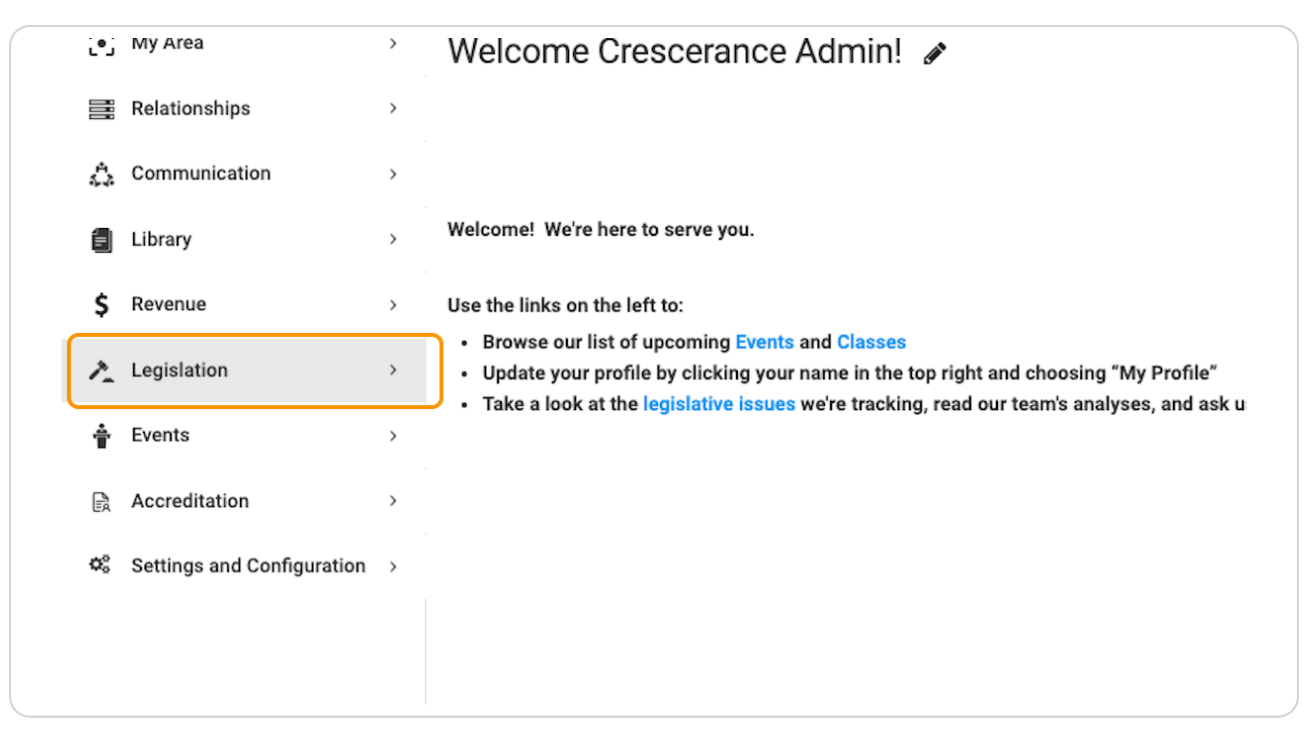

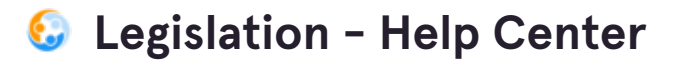

7 Steps 🛃

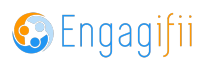

## **Click on All State Bills**

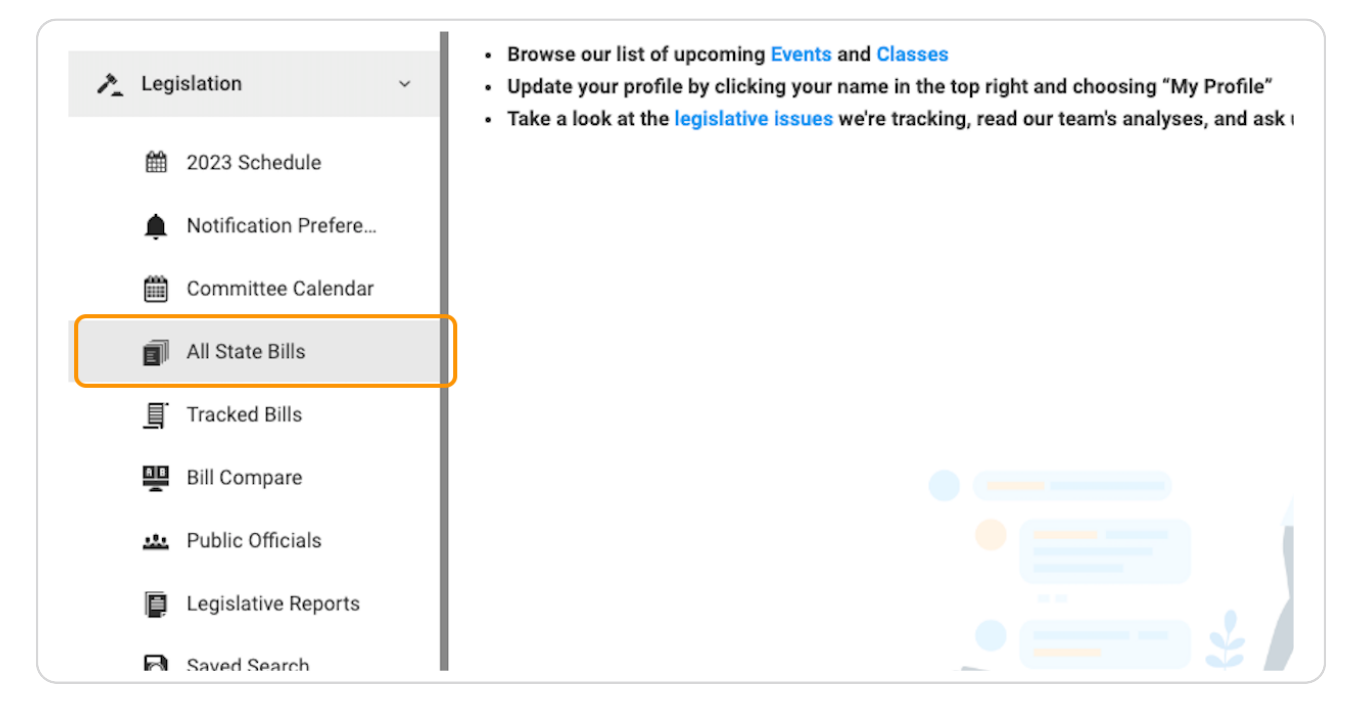

#### **STEP 3**

## Click on toggle to Untrack the bill

| Revenue                                                              | ,     |  | $\bigcirc$ | Senate Bill | SB 0004 | AL |
|----------------------------------------------------------------------|-------|--|------------|-------------|---------|----|
| Legislation                                                          | ~     |  | $\bigcirc$ | Senate Bill | SB 0003 | AL |
| 2023 Schedule                                                        |       |  |            | Senate Bill | SB 0002 | AL |
| <ul> <li>Notification Prefere.</li> <li>Committee Calenda</li> </ul> | <br>r |  | $\bigcirc$ | Senate Bill | SB 0001 | AL |
| All State Bills                                                      |       |  | $\bigcirc$ | Senate Bill | SB 0005 | AL |
| Tracked Bills                                                        |       |  |            |             |         |    |

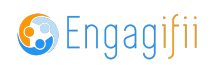

Review the pop-up menu to see implications of removing untracking the bill and click Yes

|             |            | C    |                                                                                                    |     |                     |         |
|-------------|------------|------|----------------------------------------------------------------------------------------------------|-----|---------------------|---------|
| ¢ Bill Type | ¢ Bill # C | ¢ St | Untrack Bills (1 bill)                                                                                                    | ×   | Sponsors            | House   |
| Senate Bill | SB 0004    | Ą    | Untracking this Bill will:<br>• Remove it from the queue of any People/ People Tags that it was assigned to<br>• Remove it from People/Tags/ Organizations it is published to                                       |     | Gerald H.<br>Allen  |         |
| Senate Bill | SB 0003    | م    | <ul> <li>Remove Staff Analysis (recovered if you track this bill again)</li> <li>Remove Comments (recovered if you track this bill again)</li> <li>Remove Notes (recovered if you track this bill again)</li> </ul> |     | Coleman-<br>Madison |         |
| Senate Bill | SB 0002    | A    | No                                                                                                    | Yes | Gerald H.<br>Allen  |         |
| Senate Bill | SB 0001    | AL   | Elections; to prohibit any person 09/05/2023 09/05/2023 from assisting another person wit                                                                                                    |     | Garlan<br>Gudger    |         |
| Senate Bill | SB 0005    | AL   | To amend Section 17-14-70, Code<br>of Alabama 1975, to provide for t 07/17/2023 and Enacted                                                                                                    |     | Steve<br>Livingston | State G |
| Senate Bill | SB 0003    | AL   | Proposing to amend Section 71.01<br>of the Constitution of Alabama of 07/17/2023 Enacted                                                                                                    |     | Clyde<br>Chambliss  | State G |

#### **STEP 5**

## You can also untrack bills by clicking on Tracked Bills

|            |                      |     |            |                   |         |    | sale property acquisi                          |
|------------|----------------------|-----|------------|-------------------|---------|----|------------------------------------------------|
| Ê          | 2023 Schedule        |     |            | Senate Bill       | SB 0002 | AL | Public K-12 Education<br>Spangled Banner to b  |
| Ļ          | Notification Prefere | L Ľ |            |                   |         |    | Elections: to prohibit                         |
| <b>#</b>   | Committee Calendar   |     | $\bigcirc$ | Senate Bill       | SB 0001 | AL | from assisting anoth                           |
| đ          | All State Bills      |     | $\bigcirc$ | Senate Bill       | SB 0005 | AL | To amend Section 17<br>of Alabama 1975, to     |
| Ē          | Tracked Bills        | IF  |            |                   |         |    |                                                |
| 뿌          | Bill Compare         |     | $\bigcirc$ | Senate Bill       | SB 0003 | AL | Proposing to amend<br>of the Constitution of   |
| <u>.s.</u> | Public Officials     |     | $\bigcirc$ | Senate Bill       | SB 0004 | AL | Relating to the Emplo<br>Retirement System; to |
|            | Legislative Reports  | L E |            |                   |         |    | To amend Section 17                            |
|            | Saved Search         |     |            | House Bill        | HB 0005 | AL | of Alabama 1975, to                            |
| **         | Committees >         |     | $\cap$     | Senate Resolution | SR 0007 | AL | SPECIAL ORDER CAL                              |

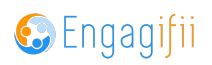

# Scroll down and check the box of the bill you wish to Untrack

| ů  | Communication                                                     | ` |   |              |                     |          |                                                                                                    |              |
|----|-------------------------------------------------------------------|---|---|--------------|---------------------|----------|----------------------------------------------------------------------------------------------------|--------------|
| 1  | Library                                                           | > |   |              |                     |          |                                                                                                    |              |
| \$ | Revenue                                                           | > |   | TRACKED BIL  | LS (Total 12 bills) |          |                                                                                                    |              |
| 1  | Legislation                                                       | ~ |   | \$ Bill Type | Bill # Q            | \$ State | Bill Title                                                                                                    | + Int<br>Dai |
|    | 2023 Schedule                                                     |   |   | Senate Bill  | SB 0002             | AL       | Public K-12 Education, <u>Star-Spangled</u><br>Banner to be broadcast each week durin                              | 09/0         |
|    | <ul><li>Notification Prefere</li><li>Committee Calendar</li></ul> |   |   |              |                     |          | To amend Section 17-14-70, Code of<br>Alabama 1975, to provide for the<br>reapportionment and redistricting of the |              |
|    | All State Bills                                                   |   | I | House Bill   | HB 0005             | AL       | state's United States Congressional districts<br>for the purpose of electing members at the                        | 07/1         |
|    | Tracked Bills                                                     |   | l |              |                     |          | General Election in 2024 and thereafter, until<br>the release of the next federal census.                          |              |
|    | Bill Compare                                                      |   |   | House Bill   | HB 0504             | AL       | To authorize the Chilton County<br>Commission, pursuant to Section 217 of                                          | 05/2         |
|    | 😃 Public Officials                                                |   |   |              |                     |          |                                                                                                    |              |

### STEP 7

## **Click on Untrack**

| ure                 |                   | Taxes              |                            |
|---------------------|-------------------|--------------------|----------------------------|
|                     | Action            | s 🤐 Untrack        | Q Full Text Search 🖂 🗙 🍸 🎤 |
| Last Action         | Tracking<br>Level | Sponsors           | House Committees Se        |
| )/05/2023<br>efiled | Watch             | Gerald H.<br>Allen |                            |

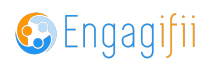

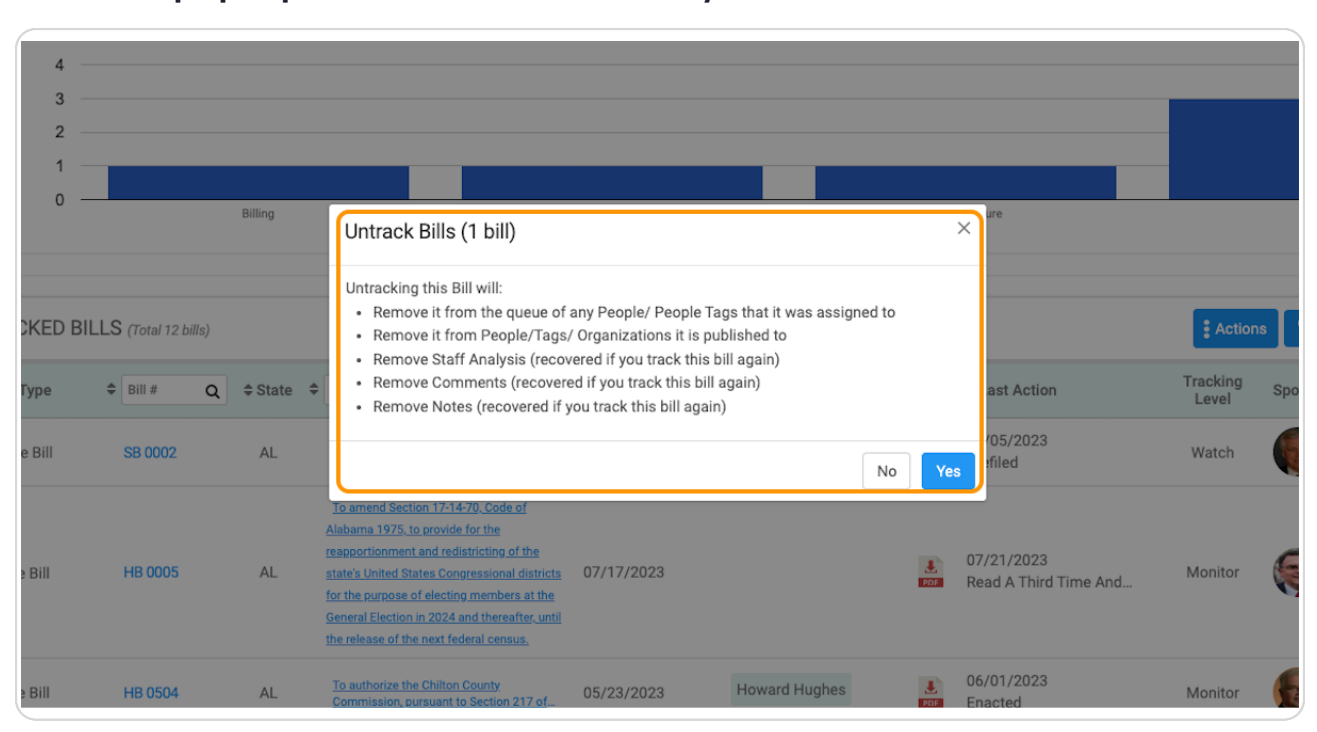

## View the pop-up menu and select Yes if you wish to untrack that bill

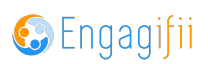

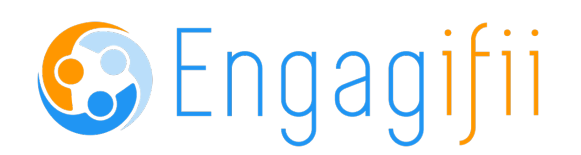